## speed**touch**™

## SpeedTouch<sup>™</sup>330

## ADSL USB Modem

# Installation and Setup Guide

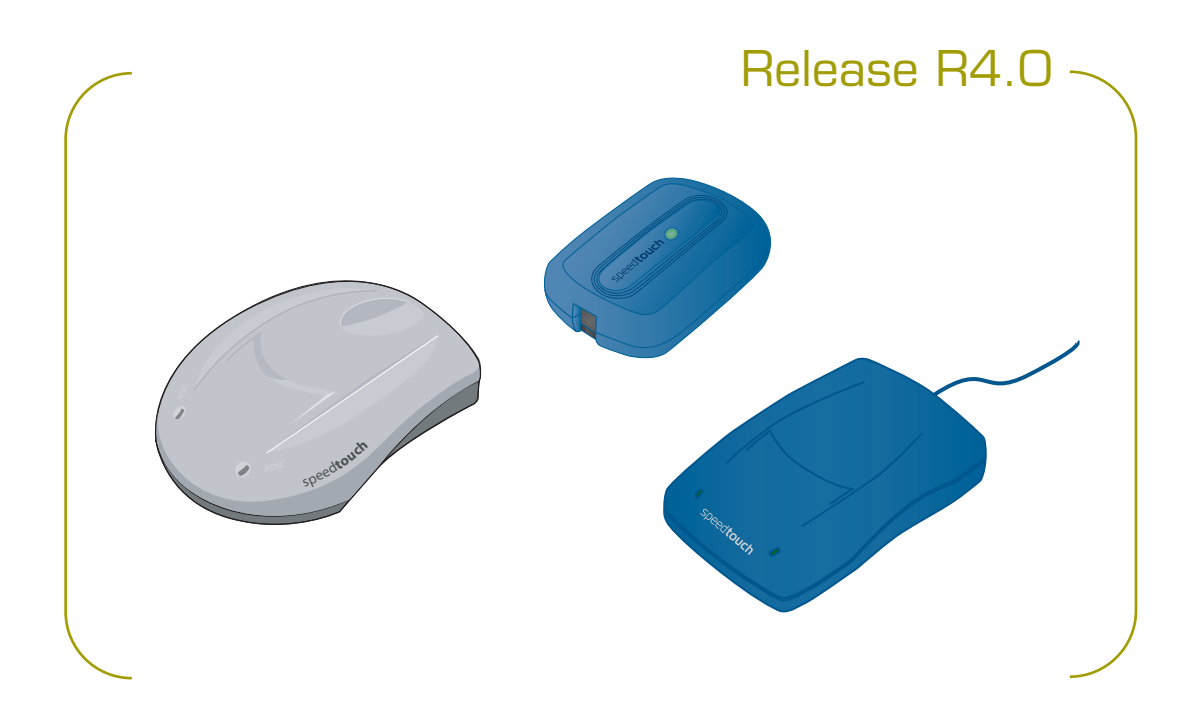

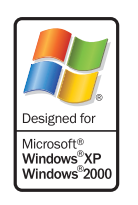

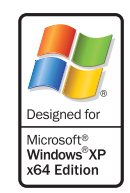

A C THOMSON BRAND

## SpeedTouch<sup>™</sup>330

## Installation and Setup Guide R4.0

speed**touch**™

#### Copyright

Copyright ©1999-2005 THOMSON. All rights reserved.

Distribution and copying of this document, use and communication of its contents is not permitted without written authorization from THOMSON. The content of this document is furnished for informational use only, may be subject to change without notice, and should not be construed as a commitment by THOMSON. THOMSON assumes no responsibility or liability for any errors or inaccuracies that may appear in this document.

Thomson Telecom Belgium Prins Boudewijnlaan, 47 B-2650 Edegem Belgium

www.speedtouch.com

#### Trademarks

The following trademarks are used in this document:

- SpeedTouch<sup>™</sup> is a trademark of THOMSON.
- Bluetooth® word mark and logos are owned by the Bluetooth SIG, Inc.
- Ethernet<sup>™</sup> is a trademark of Xerox Corporation.
- Wi-Fi® and the Wi-Fi logo are registered trademarks of the Wi-Fi Alliance. "Wi-Fi CERTIFIED", "Wi-Fi ZONE", "Wi-Fi Alliance", their respective logos and "Wi-Fi Protected Access" are trademarks of the Wi-Fi Alliance.
- UPnP<sup>™</sup> is a certification mark of the UPnP<sup>™</sup> Implementers Corporation.
- Microsoft®, MS-DOS®, Windows® and Windows NT® are either registered trademarks or trademarks of Microsoft Corporation in the United States and/or other countries.
- Apple® and Mac OS® are registered trademarks of Apple Computer, Incorporated, registered in the United States and other countries.
- UNIX® is a registered trademark of UNIX System Laboratories, Incorporated.
- Adobe®, the Adobe logo, Acrobat and Acrobat Reader are trademarks or registered trademarks of Adobe Systems, Incorporated, registered in the United States and/or other countries.
- Netscape® and Netscape Navigator® are registered trademarks of Netscape Communications Corporation.

Other brands and product names may be trademarks or registered trademarks of their respective holders.

#### **Document Information**

Status: v1.0 (November 2005) Reference: E-DOC-CTC-20050705-0001 Short Title: Installation and Setup Guide ST330 R4.0 (en)

## speed**touch**

### Contents

| About this Installation and Setup Guide 1                                 |
|---------------------------------------------------------------------------|
| Getting to know your SpeedTouch™3                                         |
| Installing your SpeedTouch™5                                              |
| Pre-installation Checklist6                                               |
| Installing and Connecting your SpeedTouch™8                               |
| Installing your SpeedTouch™ in Microsoft Windows9                         |
| Installing your SpeedTouch™ in Mac OS X 10                                |
| The SpeedTouch™ Setup CD14                                                |
| Connecting to and Disconnecting from the<br>Internet15                    |
| Connecting to and Disconnecting from the Internet in<br>Microsoft Windows |
| Connecting to and Disconnecting from the Internet in<br>Mac OS X 18       |
| Troubleshooting and Software Updates                                      |
| Checking the Status of your SpeedTouch™                                   |
| Miscellaneous Troubleshooting Issues                                      |
| USB Troubleshooting                                                       |

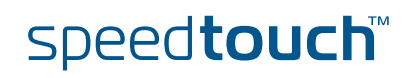

| 4.4 | SpeedTouch™ Setup CD Troubleshooting | 23 |
|-----|--------------------------------------|----|
| 4.5 | Updating the SpeedTouch™ Software    | 24 |

| 5              | SpeedTouch™ Diagnostics                                                                         | 25       |
|----------------|-------------------------------------------------------------------------------------------------|----------|
| 5.1            | Checking the Status of your SpeedTouch™                                                         | 26       |
| 5.2            | Using SpeedTouch™ Diagnostics                                                                   | 27       |
| 5.2.1<br>5.2.2 | Using SpeedTouch™ Diagnostics in Microsoft Windows<br>Using SpeedTouch™ Diagnostics in Mac OS X | 28<br>31 |

| 6 | Removing the SpeedTouch™ |  |
|---|--------------------------|--|
|---|--------------------------|--|

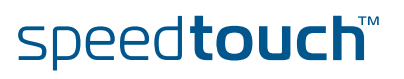

## About this Installation and Setup Guide

| Used symbols                                                                                                  | The following symbols are used in this Installation and Setup Guide:                                                                                                    |
|----------------------------------------------------------------------------------------------------|----------------------------------------------------------------------------------------------------|
|                                                                                                    | A <i>note</i> provides additional information about a topic.                                                                                                    |
|                                                                                                    | A <i>tip</i> provides an alternative method or shortcut to perform an action.                                                                                                  |
|                                                                                                    | A <i>caution</i> warns you about potential problems or specific precautions that need to be taken.                                                                             |
| Terminology Generally, the SpeedTouch™330 will be referred to as SpeedTouch™<br>Installation and Setup Guide. |                                                                                                    |
| Documentation and software updates                                                                            | THOMSON continuously develops new solutions, but is also committed to improve its existing products.                                                                           |
|                                                                                                    | For suggestions regarding this document, please contact<br><u>documentation.speedtouch@thomson.net</u> .                                                                       |
|                                                                                                    | For more information on THOMSON's latest technological innovations, documents and software releases, visit us at: <a href="http://www.speedtouch.com">www.speedtouch.com</a> . |

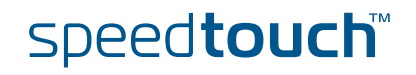

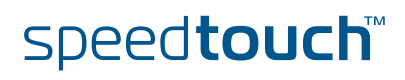

#### Getting to know your SpeedTouch™ 1

Where's the power Your SpeedTouch<sup>™</sup> does not have a separate power supply, simply because it does not need one. Your SpeedTouch™ is powered through the USB port of your supply? computer. Indicator light(s) Your SpeedTouch<sup>™</sup> can be equipped with one or two indicator lights. They reflect the status of the SpeedTouch<sup>™</sup> and may be labelled USB and/or ADSL. At startup, your SpeedTouch™ will go through several phases, also indicated by the light(s). If your SpeedTouch™ is correctly connected and installed, the light(s) will turn solid green after startup. This may take up to 12 seconds. Connection diagram: The illustration below shows where your SpeedTouch™ fits in in a typical typical configuration

configuration.

Do not connect the cables of your SpeedTouch<sup>™</sup> yet. You will be prompted to do so when you install the SpeedTouch™ software. See "2 Installing your SpeedTouch<sup>™</sup> on page 5.

- 1 You plug the ADSL splitter into your telephone socket.
- 2 You plug one end of the DSL cable into the ADSL splitter and the other end into your SpeedTouch™.
- 3 You plug the USB cable of your SpeedTouch™ into a free USB port of your computer.

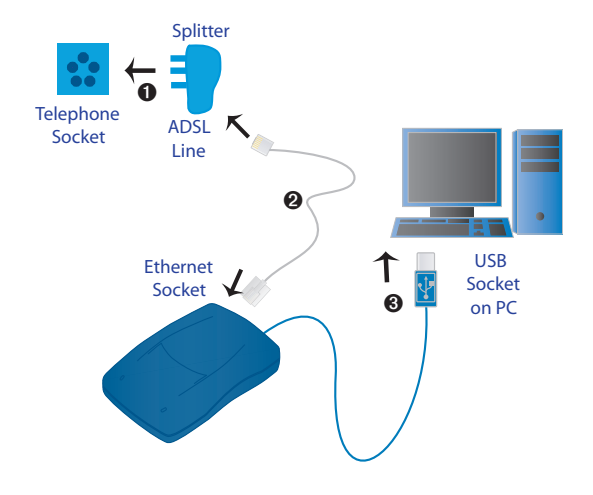

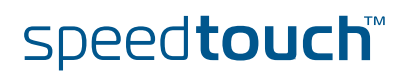

### 2 Installing your SpeedTouch™

Check, install, connect

Installing your SpeedTouch<sup>™</sup> and connecting to the Internet is child's play, provided that you have all the required equipment and information ready at hand. Basically, the procedure goes as follows:

- 1 Check whether you have everything you need. See "2.1 Pre-installation Checklist" on page 6.
- 2 Install the SpeedTouch<sup>™</sup> software on your computer and connect your SpeedTouch<sup>™</sup>.

See "2.2 Installing and Connecting your SpeedTouch™" on page 8.

Connect to the Internet.See "3 Connecting to and Disconnecting from the Internet" on page 15.

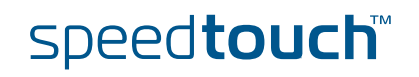

## 2.1 Pre-installation Checklist

| What do you need?  | Of course, you want to unpack and install your SpeedTouch™ and connect to the<br>Internet right away. Before you do this, however, make sure that you have the<br>following ready at hand:                                                                                                    |  |  |  |
|--------------------|----------------------------------------------------------------------------------------------------|--|--|--|
|                    | A telephone line and an ADSL subscription                                                                                                    |  |  |  |
|                    | <ul> <li>An ADSL splitter</li> </ul>                                                                                                    |  |  |  |
|                    | A computer which meets the hardware and system requirements                                                                                                    |  |  |  |
|                    | <ul> <li>Connection details from your Internet Service Provider (ISP)</li> </ul>                                                                                                    |  |  |  |
|                    | Your SpeedTouch <sup>™</sup> and the Setup CD                                                                                                    |  |  |  |
| ADSL subscription  | You must have an ADSL subscription on your telephone line. If you take an ADSL subscription, your Internet Service Provider (ISP) will add the ADSL service to your telephone line, meaning that your telephone will be made "Internet-ready".                                                                                                    |  |  |  |
| ADSL splitter      | As soon as your telephone line has been made "Internet-ready" by your ISP, it will be<br>able to transmit both telephone (voice) and ADSL (data) signals. To separate these<br>signals when they arrive at your home, i.e. voice signals to the telephone and data<br>signals to your computer, you will need an ADSL splitter with a microfilter<br>(sometimes called "ADSL filter" for short). |  |  |  |
|                    | You can buy an ADSL splitter from your Internet Service Provider (ISP) or at your local hardware store. Obviously, you do not need an ADSL splitter if your telephone line is only connected to your computer (and not to a telephone).                                                                                                    |  |  |  |
| Computer: hardware | Your computer must have at least:                                                                                                    |  |  |  |
| requirements       | a CD-ROM drive                                                                                                    |  |  |  |
|                    | a free USB port capable of powering attached USB devices, because your<br>SpeedTouch™ does not have a separate power supply.                                                                                                    |  |  |  |
|                    |                                                                                                    |  |  |  |

USB port

You can also use a USB hub to connect the SpeedTouch™.

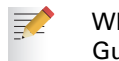

When in doubt about the type of USB ports on your computer, see the User Guide of your computer or USB hub.

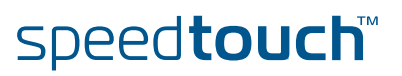

## Computer: system requirements

Your computer must meet the following minimum requirements:

| Platform  | Operating System                                                                                                    | Requirements                                                                           |  |  |  |
|-----------|----------------------------------------------------------------------------------------------------|----------------------------------------------------------------------------------------|--|--|--|
| Microsoft | Windows 98/98SE/ME                                                                                                    | <ul> <li>166-MHz Pentium (or compatible) processor</li> <li>32 MB of memory</li> </ul> |  |  |  |
|           | Windows 2000/XP<br>Windows XP Professional x64                                                                             | <ul> <li>Pentium II processor (or compatible)</li> <li>64 MB of memory</li> </ul>      |  |  |  |
| Macintosh | Mac OS X v10.1 (Puma)                                                                                                    | 121 MB of free disk space<br>(during installation process)                             |  |  |  |
|           | Mac OS X v10.2 (Jaguar), v10.3<br>(Panther) and v10.4 (Tiger)                                                              | 22 MB of free disk space<br>(during installation process)                              |  |  |  |
|           | Mac OS X v10.0 users must download the free update to Mac OS X v10.1 to be able to install and use the SpeedTouch™ device. |                                                                                        |  |  |  |

Some operating systems require you to have administrative privileges to install software on your computer. The way in which you can verify and change the privileges of users depends on the platform and operating system of your computer. Refer to the documentation or online help of your operating system for more information.

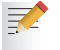

The SpeedTouch<sup>™</sup> also supports Linux platforms. Refer to the SpeedTouch<sup>™</sup> Support pages for more information: <u>www.speedtouch.com</u> > Support.

You need the following connection details from your Internet Service Provider (ISP):

- > Your ISP's method for connecting to the Internet (e.g. PPPoE or PPPoA)
- The VPI/VCI (for example 8/35)
- > Your user name and password to connect to the Internet

You must have received this information when you took out an ADSL subscription with your Internet Service Provider (ISP). You will be prompted for this information at a given step in the installation procedure.

See also " Connection methods" on page 15.

speed**touch** 

7

Connection details from your Internet Service Provider (ISP)

## 2.2 Installing and Connecting your SpeedTouch™

| Setup CD and<br>install wizards | To install your SpeedTouch™ and connect to the Internet, you will use the Setup CD<br>which is included in your ADSL package. The Setup CD contains two "install<br>wizards", small software programs which will help you to install and set up your<br>SpeedTouch™.                                                                                |
|---------------------------------|----------------------------------------------------------------------------------------------------|
| Connecting the cables:<br>wait! | During the installation procedure, you will obviously have to connect two cables: the DSL cable to your telephone outlet or ADSL splitter and the USB cable to your computer. It is important, however, that you <i>do not connect</i> these cables <i>until you are prompted to do so</i> at the corresponding step in the installation procedure. |
| Operating system                | The installation procedure depends on the operating system you are using:                                                                                                    |
|                                 | Microsoft Windows, see "2.3 Installing your SpeedTouch™ in Microsoft<br>Windows" on page 9.                                                                                                    |
|                                 | Mac OS X, see "2.4 Installing your SpeedTouch™ in Mac OS X" on page 10.                                                                                                    |

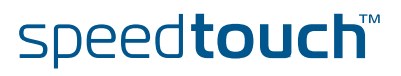

## 2.3 Installing your SpeedTouch<sup>™</sup> in Microsoft Windows

To install and connect your SpeedTouch<sup>™</sup>

Proceed as follows:

- 1 Make sure you have all the required equipment and information ready at hand. See "2.1 Pre-installation Checklist" on page 6.
- 2 Insert the Setup CD into your computer's CD-ROM or DVD-ROM drive.
- 3 If the installation program does not start automatically, double-click the file **setup.exe** on the Setup CD.
- **4** Select the language in which you wish to see the installation instructions.
- **5** Follow the installation instructions on your screen.

If you inserted the Setup CD into your computer during previous sessions without installing the SpeedTouch<sup>™</sup>, the SpeedTouch<sup>™</sup> CD Menu window apprears diectly. In that case, you must click (**Re**-)install my SpeedTouch 330 in the SpeedTouch<sup>™</sup> CD Menu to start the installation.

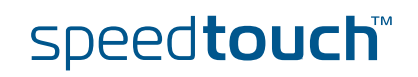

## 2.4 Installing your SpeedTouch<sup>TM</sup> in Mac OS X

| The SpeedTouch™<br>installation | The<br>If yo<br>add | SpeedTouch <sup>™</sup> installation consists of two major parts:<br>" To install the SpeedTouch <sup>™</sup> software"<br>" To install the SpeedTouch <sup>™</sup> hardware"<br>ou want to connect to the Internet via a PPP (PPPoA or PPPoE) connection, some<br>itional configuration is required.                                                           |
|---------------------------------|---------------------|----------------------------------------------------------------------------------------------------|
| Mac OS X differences            | Dep<br>fron<br>you  | ending on the Mac OS X version on your computer, some windows may differ<br>n the windows shown in the installation procedures. When you're in doubt about<br>r Mac OS X version, click the Apple ( 🧯 ) menu and choose About This Mac.                                                                                                    |
| To install the                  | Pro                 | ceed as follows:                                                                                                    |
| SpeedTouch™ software            | 1                   | Make sure you are not using any other applications.                                                                                                    |
|                                 | 2                   | Make sure you have the connection details from your Internet Service Provider (ISP) at hand.                                                                                                    |
|                                 | 3                   | Insert the SpeedTouch™ Setup CD into your computer's CD-ROM drive.                                                                                                    |
|                                 | 4                   | Double-click the file <b>Menu</b> on the Setup CD.                                                                                                    |
|                                 | 5                   | Select the language in which you wish to see the installation instructions.                                                                                                    |
|                                 | 6                   | Follow the installation instructions on your screen.                                                                                                    |
|                                 |                     | If you inserted the Setup CD into your computer during previous sessions without installing the SpeedTouch <sup>™</sup> , the SpeedTouch <sup>™</sup> CD Menu window apprears diectly. In that case, you must click <b>SpeedTouch Maintenance</b> in the SpeedTouch <sup>™</sup> CD Menu and click <b>(Re-)install my SpeedTouch</b> to start the installation. |
|                                 | 7                   | Observe the following tips:                                                                                                    |
|                                 |                     | If your computer runs Mac OS X v10.1 or v10.2, the installation wizard<br>may prompt you for authentication. If this is the case, click a to enter<br>your credentials.                                                                                                    |
|                                 |                     | If your computer runs Mac OS X v10.3 or v10.4, your computer will<br>prompt you to run a program to determine if the installer package can be<br>installed. Click <b>Continue</b> .                                                                                                    |

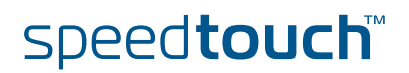

To install the SpeedTouch™ hardware Proceed as follows:

- 1 Make sure you have installed the SpeedTouch<sup>™</sup> software and restarted your computer.
- 2 Use the ADSL cable provided to connect the SpeedTouch<sup>™</sup> ADSL port to your telephone wall outlet or distributed filter.
- 3 Plug the SpeedTouch™'s USB connector into the computer's USB port.
  - You can easily recognize a USB port by its typical USB symbol:  $\bullet$

You can also connect your SpeedTouch™ to the computer via a USB

hub.

- 4 Click System Preferences on the Apple ( 🤹 ) menu.
- 5 Click the Network icon in the System Preferences window.

The following window informs you that a new port has been detected:

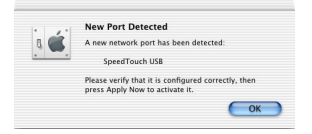

#### 6 Click OK.

#### The **Network** window appears:

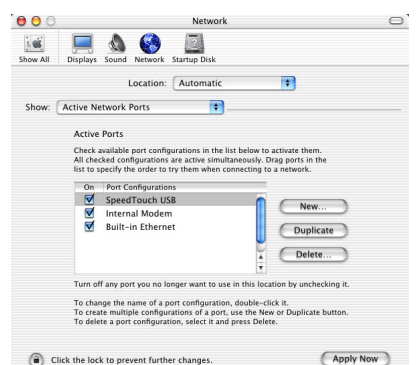

- 7 In the Show list, click Active Network Ports (or Network Port Configuration(s)), and, if necessary, drag:
  - SpeedTouch<sup>™</sup> **USB** to the top of the list if you have a PPP connection.
  - Ethernet Adaptor (enx) to the top of the list if you have an RFC1483 connection.

If you do not intend to use the other interfaces, clear the corresponding check boxes.

8 Click **Apply Now** to confirm the modifications to the network settings.

If you want to connect to the Internet via:

- A PPP connection, some additional configuration is required (see " PPP configuration").
- An RFC1483 connection, your connection is installed and ready for use. The SpeedTouch™ is now prepared for connecting you to the Internet.

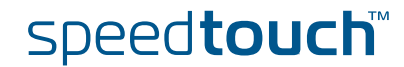

PPP configuration

If you are installing a PPP connection, some additional configuration is required. Proceed as follows:

- On the Apple ( 🧉 )menu, click System Preferences.
  - The System Preferences window appears.
- 2 Click the Network icon.

1

The Network window appears:

| ) 🖯 🖯 Netwo                                 | ork (                             |
|---------------------------------------------|-----------------------------------|
| how All Displays Sound Network Startup Disk | ¢                                 |
| Location: Automat                           | ic 🔹                              |
| Show: SpeedTouch USB                        | 1                                 |
| TCP/IP PPP Pr                               | roxies Modem                      |
| Configure: Using PPP                        | *                                 |
|                                             | Domain Name Servers (Optional)    |
| IP Address:                                 |                                   |
| Subnet Mask:                                |                                   |
| Router:                                     | Search Domains (Optional)         |
|                                             |                                   |
|                                             |                                   |
|                                             | Example: apple.com, earthlink.net |

- 3 Make sure SpeedTouch<sup>™</sup> **USB** is selected in the **Show** list and click the TCP/IP tab to view the TCP/IP settings for the SpeedTouch<sup>™</sup> network connection.
- 4 Make sure Using PPP is selected in the Configure list.
- **5** Click the **PPP** tab to view the PPP configuration:

| Service Provider:             | (Option                                                                                    |
|-------------------------------|--------------------------------------------------------------------------------------------|
| Telephone Number:             |                                                                                            |
| Alternate Number:             | (Option                                                                                    |
| Account Name: johndoe         | ₽MyISP                                                                                     |
| Password:                     |                                                                                            |
| Save p<br>Checkin<br>access t | ssword<br>g this box allows all users of this com<br>his Internet account without entering |

- 6 Enter your Account Name and Password in the corresponding boxes.
  - Select Save password if you want the computer to remember the password for this account name

password for this account name. Optionally, you can enter a name for this connection in the **Service Provider** box. You can leave all other boxes empty.

- 7 If your computer runs:
  - Mac OS X v10.1 or v10.2:
    - You must enter a digit, e.g. 0, into the **Telephone Number** box.
  - Mac OS X v10.3 or v10.4: You must leave the Telephone Number box empty.
- 8 Click the **Proxies** tab to view the proxy settings.

By default all boxes are empty, meaning that no proxies are used. As this suits the required SpeedTouch<sup>™</sup> configuration, no changes are needed in this tab.

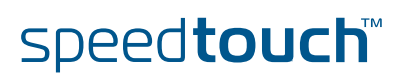

9 Click the **Modem** tab.

7

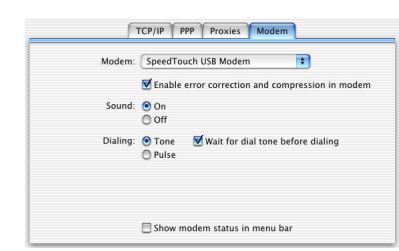

- **10** Select SpeedTouch<sup>™</sup> **USB Modem** in the Modem list and leave the other modem settings unchanged.
- **11** Run through all tabs again to check whether all configurations are correctly done as described above and click **Apply Now** to apply the settings.

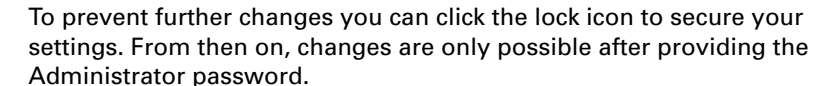

Your SpeedTouch<sup>™</sup> connection is installed and ready for use. The SpeedTouch<sup>™</sup> is now prepared for connecting you to the Internet (See "3 Connecting to and Disconnecting from the Internet" on page 15).

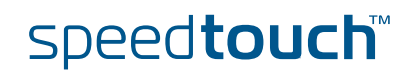

## 2.5 The SpeedTouch<sup>™</sup> Setup CD

| The SpeedTouch™<br>Setup CD                    | If you insert the Setup CD into a Microsoft Windows PC or Mac OS X computer, an intuitive CD Menu guides you through the features and contents of the Setup CD and allows you to easily browse for user documentation, SpeedTouch™ system software, service templates, SNMP MIBs, etc. |
|------------------------------------------------|----------------------------------------------------------------------------------------------------|
| SpeedTouch™<br>CD Menu                         | The way in which you open the SpeedTouch™ CD Menu depends on the operating system you are using:                                                                                                    |
|                                                | Microsoft Windows: the SpeedTouch <sup>™</sup> CD Menu appears automatically each<br>time you insert the Setup CD after initial installation.                                                                                                    |
|                                                | Mac OS x: double-click the file Menu on the Setup CD to open the SpeedTouch <sup>™</sup> CD Menu.                                                                                                    |
| Documentation and                              | You can click <b>Documentation and Help</b> in the SpeedTouch™ CD Menu to:                                                                                                    |
| Help                                           | View documentation on the SpeedTouch™ 330.                                                                                                    |
|                                                | <ul> <li>Visit the SpeedTouch DSL Site.</li> </ul>                                                                                                    |
| Check for Software<br>Updates                  | You can click <b>Check for Software Updates</b> in the SpeedTouch™ CD Menu to go to Thomson's SpeedTouch Web site, where you will see a list of available software updates for your SpeedTouch™.                                                                                       |
| (Re-)install my<br>SpeedTouch 330              | If necessary, click ( <b>Re-)install my SpeedTouch</b> in the SpeedTouch™ CD Menu to reinstall your SpeedTouch 330.                                                                                                    |
|                                                | The SpeedTouch Quick Install Wizard opens. For more information, see also "Setup CD and install wizards" on page 8.                                                                                                    |
| View CD Contents                               | You can click <b>View CD Contents</b> in the SpeedTouch™ CD Menu to view all files and folders of the SpeedTouch™ Setup CD.                                                                                                    |
| Remove my<br>SpeedTouch 330<br>(Mac OS X only) | You can click <b>Remove my SpeedTouch</b> in the SpeedTouch <sup>™</sup> CD Menu to remove the SpeedTouch <sup>™</sup> software from your Mac OS X computer. See also "6 Removing the SpeedTouch <sup>™</sup> " on page 33.                                                            |

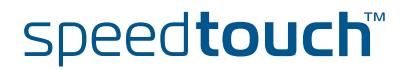

## 3 Connecting to and Disconnecting from the Internet

| Connection methods | After installing your SpeedTouch™, you are able to connect to the Internet. How to connect to the Internet depends on your connection method. The SpeedTouch™ supports two connection methods:                                                             |
|--------------------|----------------------------------------------------------------------------------------------------|
|                    | Point-to-Point Protocol or PPP:                                                                                                    |
|                    | PPP is a kind of Internet connection that allows a computer to become a part of<br>the Internet using a standard telephone line. This method is the most common.<br>When using it, you need to connect to the Internet each time you want to go<br>online. |
|                    | An RFC1483 Bridged connection:                                                                                                    |
|                    | This is a lesser used method to connect a computer to the Internet. When using this method, your computer is permanently connected to the internet.                                                                                                    |
|                    | The connection method depends on your Internet Service Provider (ISP).                                                                                                    |
| Operating system   | The way in which you connect to or disconnect from the Internet depends on your operating system:                                                                                                    |
|                    | <ul> <li>Microsoft Windows, see "3.1 Connecting to and Disconnecting from the<br/>Internet in Microsoft Windows" on page 16.</li> </ul>                                                                                                    |
|                    | <ul> <li>Mac OS X, see "3.2 Connecting to and Disconnecting from the Internet in Mac<br/>OS X" on page 18.</li> </ul>                                                                                                    |

## 3.1 Connecting to and Disconnecting from the Internet in Microsoft Windows

To connect to and disconnect from the Internet in Microsoft Windows

Proceed as follows:

1 Double-click the SpeedTouch<sup>™</sup> Dial-up icon on your desktop:

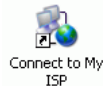

The SpeedTouch<sup>™</sup> **Dial-up** window appears.

- **2** Do one of the following:
  - Click **Disconnect** to end your Internet session.
  - Click **Connect** (or **Dial**), and then open your Web browser and surf the Internet.

As soon as the connection is established, a message appears in the status area of the Windows taskbar:

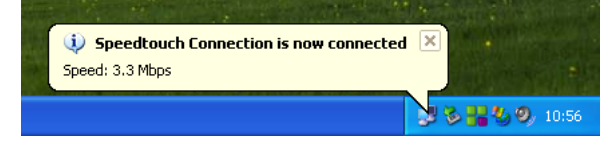

To check your connection status

You can check whether you are connected to the Internet or not by looking at the network connection icon in the status area of the Windows taskbar:

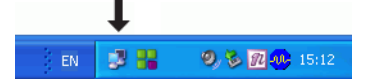

You can do one of the following:

• Move the mouse pointer over the network connection icon to see the status of your connection:

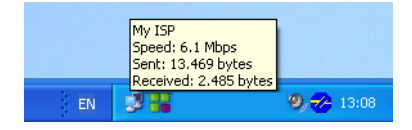

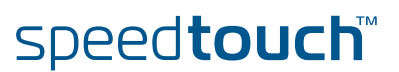

• Click the network connection icon to open a window showing a more detailed status of your connection:

| 🥸 My ISP Status |                         |          | ? 🛛           |
|-----------------|-------------------------|----------|---------------|
| General Details |                         |          |               |
| Connection      |                         |          |               |
| Status:         |                         |          | Connected     |
| Duration:       |                         |          | 00:07:55      |
| Speed:          |                         |          | 6.1 Mbps      |
| Activity        | Sent —                  | <u>_</u> | - Received    |
| Bytes:          | 21.496                  |          | 2.543         |
| Compression:    | 0%                      |          | 0%            |
| Errors:         | 0<br><u>D</u> isconnect |          | 0             |
|                 |                         |          | <u>C</u> lose |

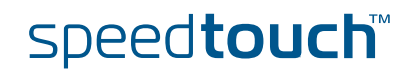

## 3.2 Connecting to and Disconnecting from the Internet in Mac OS X

To connect to and disconnect from the Internet in Mac OS X Proceed as follows:

Do one of the following:

- Click the Internet Connect icon in the Dock.
- In the Finder, choose Go > Applications. Double-click Internet Connect.
- **2** Select the appropriate **Configuration**:
  - **SpeedTouch USB** if you have a PPP connection

or

1

- Ethernet Adaptor (enx) if you have a broadband (PPPoE) connection
- 3 If necessary, fill in the user name (or account name) and password you received from your Internet Service Provider (ISP).
- 4 Do one of the following:
  - Click **Connect**, open your Web browser and surf the Internet.
  - Click **Disconnect** to end your Internet session.

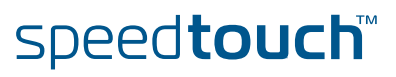

### 4 Troubleshooting and Software Updates

#### About this chapter

This chapter provides information on how to identify and correct some common problems you may encounter when using the SpeedTouch™.

If the following troubleshooting tips do not help to resolve the problem, contact the company from which you purchased the SpeedTouch<sup>™</sup> for assistance.

Furthermore, this chapter provides you with all the information you need to update the system software.

#### Topics In this chapter:

| Торіс                                   | Page |
|-----------------------------------------|------|
| Checking the Status of your SpeedTouch™ | 20   |
| Miscellaneous Troubleshooting Issues    | 21   |
| SpeedTouch™ Setup CD Troubleshooting    | 23   |
| Updating the SpeedTouch™ Software       | 24   |

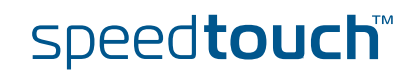

### 4.1 Checking the Status of your SpeedTouch™

Check the indicator lights

The first thing to do when you experience a problem with your SpeedTouch<sup>™</sup> is to check its status by looking at its indicator light(s). These can have a different appearance (blinking or solid on) or colour, depending on whether:

- Your SpeedTouch<sup>™</sup> has one indicator light" or
  - " Your SpeedTouch™ has two indicator lights"

Your SpeedTouch™ has one indicator light The status of your SpeedTouch<sup>™</sup> is indicated as follows:

| Appearance of the indicator light | Meaning                                                                                                    |
|-----------------------------------|----------------------------------------------------------------------------------------------------|
| Solid on                          | Your SpeedTouch™ is working properly.                                                                                    |
| Blinking slowly                   | Problem. For details about the problem, check<br>SpeedTouch™ Diagnostics. See "5 SpeedTouch™<br>Diagnostics" on page 25. |

Your SpeedTouch™ has two indicator lights The status of your SpeedTouch<sup>™</sup> is indicated as follows:

| Appearance of the indicator light |                    | Meaning                                                                                                    |
|-----------------------------------|--------------------|----------------------------------------------------------------------------------------------------|
| USB                               | ADSL               |                                                                                                    |
| Red                               | Off                | Your SpeedTouch™ is attached to your<br>computer but no software has been<br>detected.                                                                                                    |
| Amber                             | Off                | Your SpeedTouch™ is attached to your<br>computer but does not have sufficient<br>power.                                                                                                    |
| Green                             | Green and blinking | Your SpeedTouch <sup>™</sup> is attached to your<br>computer but the ADSL line may be down<br>or disconnected. Check SpeedTouch <sup>™</sup><br>Diagnostics. See "5 SpeedTouch <sup>™</sup><br>Diagnostics" on page 25. |
| Red                               | Green              | Temporary congestion. Wait until the congestion is over.                                                                                                    |
| Solid on                          | Solid on           | Your SpeedTouch™ is working properly.                                                                                                    |

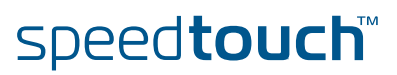

## 4.2 Miscellaneous Troubleshooting Issues

| Speed Touch™ USB           | If the driver installation failed, then:                                                                                                    |  |  |
|----------------------------|----------------------------------------------------------------------------------------------------|--|--|
| driver installation failed | <ul> <li>Check whether your computer is running one of the supported operating<br/>systems and that it meets the according minimum system requirements. See<br/>"2.1 Pre-installation Checklist" on page 6.</li> </ul>                                                                                                    |  |  |
|                            | Check whether the SpeedTouch <sup>™</sup> is connected to a powered USB hub or port. If<br>necessary, use a separate power supply for your hub. Refer to the User Guide<br>of your USB hub for more information.                                                                                                    |  |  |
|                            | If necessary, reinstall your SpeedTouch™. See " (Re-)install my SpeedTouch<br>330" on page 14.                                                                                                    |  |  |
| l cannot connect to the    | If you cannot connect to the Internet, then:                                                                                                    |  |  |
| Internet                   | <ul> <li>Make sure that the Speed Touch is properly connected. Refer to " Connection<br/>diagram: typical configuration" on page 3.</li> </ul>                                                                                                    |  |  |
|                            | <ul> <li>Use the Connect button in your dial-up application to reinitiate the ADSL connection. See "3 Connecting to and Disconnecting from the Internet" on page 15.</li> </ul>                                                                                                    |  |  |
|                            | Make sure you have correctly configured your computer and that, during the installation, you have entered the correct user name and password which you received from your Internet Service Provider (ISP). When in doubt, try to connect to the Internet and fill in your user name and password again. See also "3 Connecting to and Disconnecting from the Internet" on page 15. |  |  |
|                            | Restart your computer.                                                                                                    |  |  |
| Persistent problems        | If a problem persists, you can try to:                                                                                                    |  |  |
|                            | ▶ Disconnect and reconnect your SpeedTouch™.                                                                                                    |  |  |
|                            | <ul> <li>Reinstall your SpeedTouch™.</li> <li>See " (Re-)install my SpeedTouch 330" on page 14.</li> </ul>                                                                                                    |  |  |
|                            | If reinstalling or reconnecting your SpeedTouch™ does not resolve the problem, contact the company from which you purchased the SpeedTouch™ for assistance.                                                                                                    |  |  |

### 4.3 USB Troubleshooting

## Isochronous vs. bulk mode

Whether your SpeedTouch<sup>™</sup> will use isochronous or bulk transfer mode depends the type of USB interface (USB bandwith), on the ADSL line rate (ADSL bandwith), and on your provider's configuration file.

The factory defaults are:

- If the port on your computer is a USB 2.0 high-speed interface, then the SpeedTouch<sup>™</sup> shall use high-speed bulk mode.
- If the port on your computer is a USB 1.1 full-speed interface, and if
  - The line rate is under 7,2 Mbps, then the SpeedTouch<sup>™</sup> shall use fullspeed bulk mode.
  - The line rate is above 7,2 Mbps, then the SpeedTouch<sup>™</sup> shall use full-speed isochronous mode.

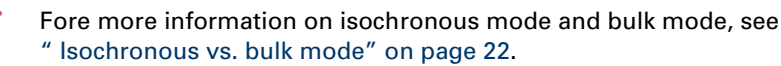

#### Warnings in Diagnostics tool

On the USB tab in the Diagnostics tool, a yellow warning symbol will notify you on a non-optimal configuration. Following messages are possible.

| Warning                                                                                                    | Explanation                                                                                                    | Solution                                                                                                    |
|----------------------------------------------------------------------------------------------------|----------------------------------------------------------------------------------------------------|----------------------------------------------------------------------------------------------------|
| Your SpeedTouch™ can<br>perform faster if you<br>connect it to a high-<br>speed USB 2.0 port.                | The Diagnostics tool<br>detected that you are<br>using a USB 1.1 interface<br>port on your computer.                                                                                                    | To get the speeds you<br>pay for, upgrade your<br>computer port to USB<br>2.0.                                                                                              |
| Your SpeedTouch™is not<br>able to use isochronous<br>mode. Try to remove<br>other USB devices.               | The Diagnostics tool<br>detected that you are<br>using a USB 1.1 interface<br>port on your computer<br>and that several devices<br>are attached to this<br>interface. The<br>competition for<br>bandwith will result in<br>lower performance. | Disconnect the other<br>devices or put the other<br>devices in bulk mode if<br>possible.<br>The best course of action<br>is to upgrade your<br>computer port to USB<br>2.0. |
| Your SpeedTouch™ is<br>using USB bulk data<br>transfer. Your data<br>performance might be<br>low or erratic. | The Diagnostics tool<br>detected that you are<br>using a USB 1.1 interface<br>port on your computer<br>and your line rate is over<br>12 Mbps (ADSL<br>bandwith > maximum<br>full-speed USB 1.1<br>bandwith).                                  | Try to make sure to use<br>only one device, being<br>the SpeedTouch™.<br>The best course of action<br>is to upgrade your<br>computer port to USB<br>2.0.                    |

### 4.4 SpeedTouch<sup>™</sup> Setup CD Troubleshooting

l cannot view the SpeedTouch™ documentation on the CD The SpeedTouch<sup>™</sup> documentation on your Setup CD is available in two formats:

| Format         | To view this documentation, you need                                                                         |  |
|----------------|----------------------------------------------------------------------------------------------------|--|
| PDF            | Adobe Acrobat Professional 4.0 (or later) or Adobe Reader.                                                   |  |
| WebHelp (HTML) | A Web browser in which JavaScript has been enabled. For more information, refer to the Help of your browser. |  |

l get a warning about active content in Internet Explorer When you open the WebHelp from the Setup CD, you may get a warning about active content. This may happen, for example, if you open the documentation in Internet Explorer and you are using Microsoft Windows XP with Service Pack 2:

🕖 To help protect your security, Internet Explorer has restricted this file from showing active content that could access your computer. Click here for options...

This warning appears in the information bar, located just below the toolbar or address bar of your browser.

To be able to view the documentation, proceed as follows:

- 1 Click the information bar (with the warning).
- 2 Select Allow Blocked Content.

A security warning will be displayed.

| Security | Warning                                                                                                    |
|----------|----------------------------------------------------------------------------------------------------|
| 1        | Allowing active content such as script and ActiveX controls can be useful,<br>but active content might also harm your computer. |
|          | Are you sure you want to let this file run active content?                                                                      |
|          | Yes No                                                                                                    |

#### 3 Click Yes.

You can now view or print the SpeedTouch<sup>™</sup> documentation pages.

This warning will be displayed every time you consult the documentation. If you do not want this message to be shown in the future, you must allow CDs to run active content on your computer. For more information, refer to the Help of your browser.

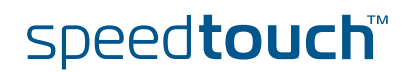

## 4.5 Updating the SpeedTouch<sup>™</sup> Software

| Update availability                                              | You can look for software updates via the support pages at the SpeedTouch™ Web site: www.speedtouch.com > Support.                 |  |  |
|------------------------------------------------------------------|----------------------------------------------------------------------------------------------------|--|--|
|                                                                  | Alternatively, you can insert the Setup CD in the CD-ROM drive and:                                                                |  |  |
|                                                                  | In Microsoft Windows: click Check for Software Updates in the SpeedTouch™<br>CD Menu.                                              |  |  |
|                                                                  | In Mac OS X: double-click Menu, and in the SpeedTouch™ CD Menu choose<br>SpeedTouch 330 Maintenance > Check for Software Updates.  |  |  |
|                                                                  | Software updates may also be available from your Internet Service Provider (ISP).<br>Please contact your ISP for more information. |  |  |
| To update the software<br>via the Web (all<br>operating systems) | Proceed as follows to install an update:                                                                                           |  |  |
|                                                                  | 1 Download the latest Web update from the Internet.                                                                                |  |  |
|                                                                  | 2 Browse to the location where the update file resides.                                                                            |  |  |
|                                                                  | 3 Double-click the update file.                                                                                                    |  |  |

4 Follow the instructions on your screen.

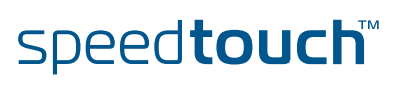

## 5 SpeedTouch™ Diagnostics

Topics In this chapter:

- ▶ "5.1 Checking the Status of your SpeedTouch™"
- ▶ "5.2 Using SpeedTouch™ Diagnostics"

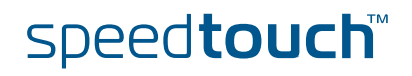

### 5.1 Checking the Status of your SpeedTouch™

Diagnostics icon

As soon as your SpeedTouch<sup>™</sup> is installed, you can check its status by looking at the SpeedTouch<sup>™</sup> Diagnostics icon:

In Microsoft Windows: in the status area of your Windows taskbar.

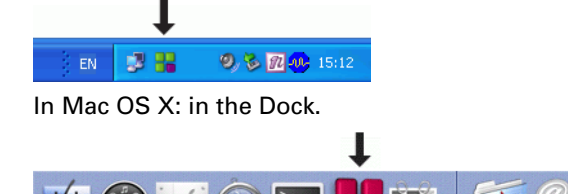

You can click this icon to see the SpeedTouch<sup>™</sup> Diagnostics window, which will give you more detailed information about the connection status of your SpeedTouch<sup>™</sup>. See also "5.2 Using SpeedTouch<sup>™</sup> Diagnostics" on page 27.

The SpeedTouch<sup>™</sup> Diagnostics icon is coloured, depending on the status of the SpeedTouch<sup>™</sup>.

| Diagnostic<br>s<br>icon | Status in<br>Diagnostics<br>window                 | Meaning and/or solution                                                                                                    |
|-------------------------|----------------------------------------------------|----------------------------------------------------------------------------------------------------|
|                         | Device not detected                                | The SpeedTouch™ is not plugged into the computer's USB port. Plug it in to restore the connection.                                          |
|                         |                                                    | The SpeedTouch™ is not functioning.<br>Refer to "4 Troubleshooting and Software<br>Updates" on page 19.                                     |
|                         |                                                    | The SpeedTouch™ is not installed correctly. Reinstall you SpeedTouch™.                                                                      |
|                         | Device Connected<br>DSL synchronization<br>pending | The SpeedTouch™ is plugged in, but is not<br>(yet) ready. Wait until your SpeedTouch™<br>is connected and you see the status icon<br>below. |
|                         |                                                    | The SpeedTouch™ is plugged in, but the DSL cable is unplugged. Plug in the DSL cable.                                                       |
|                         | Device Connected<br>DSL line<br>synchronized       | The SpeedTouch™ is connected, and ready.                                                                                                    |

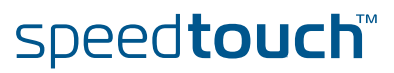

### 5.2 Using SpeedTouch™ Diagnostics

Checking your connection status

SpeedTouch<sup>™</sup> Diagnostics is a small software program which you can use to check the status of your Internet connection. The way in which you use SpeedTouch<sup>™</sup> Diagnostics depends on your operating system:

- ▶ "5.2.1 Using SpeedTouch™ Diagnostics in Microsoft Windows"
- ▶ "5.2.2 Using SpeedTouch™ Diagnostics in Mac OS X"

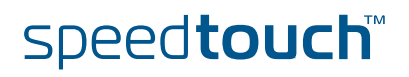

## 5.2.1 Using SpeedTouch™ Diagnostics in Microsoft Windows

Opening the Diagnostics window

Do one of the following:

- ▶ Click the SpeedTouch<sup>™</sup> Diagnostics icon in the status area.
- Choose Start > (All) Programs > Thomson SpeedTouch > SpeedTouch 330 diagnostics.

The SpeedTouch<sup>™</sup> Diagnostics window appears, as shown in the example below.

| 🗮 SpeedTouch Diagnostics         |  |
|----------------------------------|--|
| General DSL USB Advanced Version |  |
| Connection Status :              |  |
| Downstream : 6132 Kb/s           |  |
|                                  |  |
|                                  |  |
| Upstream : 191 Kb/s              |  |
| , — ^                            |  |
|                                  |  |
| speed <b>touch</b>               |  |

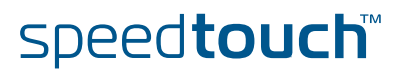

## Information in the Diagnostics window

The SpeedTouch<sup>™</sup> Diagnostics window has the following tabs:

|          | -                                                                             |
|----------|-------------------------------------------------------------------------------|
| Tab      | Meaning                                                                       |
| General  | " Connection status" and " Throughput".                                       |
| DSL      | ADSL connection details, e.g. the "Line rate" and "Session traffic counters". |
| USB      | USB connection, e.g. the USB mode.                                            |
| Advanced | Technical details of your SpeedTouch™, presented in a tree.                   |
| Version  | Version of Diagnostics application, service application and drivers.          |

A yellow warning symbol on top of the USB tab warns you about a sub-optimal connection. Refer to "4 Troubleshooting and Software Updates" on page 19 for more information.

Connection status One

One of the following icons can be displayed in the General tab:

| lcon | Description                                                                                                    |
|------|----------------------------------------------------------------------------------------------------|
|      | Your SpeedTouch™ is connected to your computer.                                                                                                    |
|      | Your SpeedTouch <sup>™</sup> is not (properly) connected to your computer, or<br>malfunctioning.<br>To solve the problem, (re)connect your SpeedTouch <sup>™</sup> to the<br>computer. Refer to " Connection diagram: typical configuration"<br>on page 3. |
|      | Your SpeedTouch™ is connected, functioning and ready.                                                                                                    |
|      | Your ADSL link is connected and functioning, but not (yet) ready.                                                                                                    |

#### Throughput

The throughput curves on the **General** tab allow an instant overview of the current performance of the connection.

| Throughput | Description                                      |
|------------|--------------------------------------------------|
| Downstream | Visualizes the current rate of received Kbps.    |
| Upstream   | Visualizes the current rate of transmitted Kbps. |

All throughput indicators are measured relatively to the actual available bandwidth.

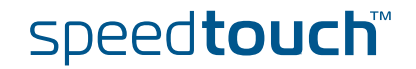

| Line rate                | The line rate (or the sync rate) on the <b>DSL</b> tab is the available ADSL bandwidt<br>negotiated by your SpeedTouch <sup>™</sup> and your provider. This represents the theor<br>maximum speed of the connection before any networking protocol overhead is<br>into account. |                                                                           |  |  |
|--------------------------|----------------------------------------------------------------------------------------------------|---------------------------------------------------------------------------|--|--|
| Session traffic counters | traffic counters In case the SpeedTouch <sup>™</sup> has established ADSL line synchronization (i.e. to send or receive data on the line), the following data are displayed on th sheet:                                                                                        |                                                                           |  |  |
|                          | Data                                                                                                    | Description                                                               |  |  |
|                          | Sent                                                                                                    | Shows the total number of sent bytes since ADSL link synchronization.     |  |  |
|                          | Received                                                                                                    | Shows the total number of received bytes since ADSL link synchronization. |  |  |

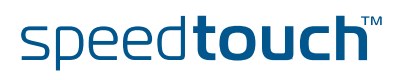

## 5.2.2 Using SpeedTouch™ Diagnostics in Mac OS X

Opening the Diagnostics window

Do one of the following:

- ▶ Click the SpeedTouch<sup>™</sup> Diagnostics icon in the Dock.
- In the Finder, choose Go > Applications > SpeedTouch > USB and doubleclick Diagnostics.

The SpeedTouch<sup>™</sup> Diagnostics window appears, as shown in the example below.

| <b>0</b>  | SpeedTouch 330(WAN) |         |         |
|-----------|---------------------|---------|---------|
| E         | bytes received      | 5911514 | Open    |
|           | bytes sent          | 263887  | THOMSON |
| Rx        |                     | Тх      |         |
| 1164 kb/s |                     | 24 kb/s |         |

PF

In the example above, the Diagnostics window applies to a PPP (PPPoA or PPPoE) installation. For an RFC1483 installation, the title bar will mention LAN.

## Information in the Diagnostics window

If the SpeedTouch<sup>™</sup> has established ADSL line synchronization, the following data are displayed:

| Data              | Description                                                               |
|-------------------|---------------------------------------------------------------------------|
| Bytes<br>received | Shows the total number of received bytes since ADSL link synchronization. |
| Bytes sent        | Shows the total number of sent bytes since ADSL link synchronization.     |

#### Throughput

The throughput bars allow an instant overview of the current and average performance of the connection.

| Throughput      | Description                                                                                                    |
|-----------------|----------------------------------------------------------------------------------------------------|
| Downstream (Rx) | Actual Receive rate: Visualizes the current rate of<br>received Kbps.<br>Average Receive rate: Visualizes and indicates the<br>average rate of received Kbps.        |
| Upstream (Tx)   | Actual Transmit rate: Visualizes the current rate of<br>transmitted Kbps.<br>Average Receive rate: Visualizes and indicates the<br>average rate of transmitted Kbps. |

All throughput indicators are measured relatively to the actual available bandwidth.

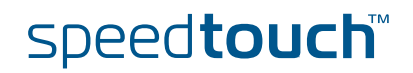

#### Diagnostics buttons

The following buttons are available:

| Button | Functionality                                                                 |
|--------|-------------------------------------------------------------------------------|
| Clear  | To reset all diagnostic data.<br>This is used to start a new reading of data. |
| Open   | Show detailed diagnostics.                                                    |
| Close  | Close detailed diagnostics.                                                   |

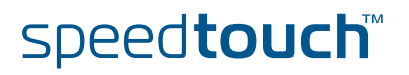

### 6 Removing the SpeedTouch<sup>™</sup>

Disconnect the SpeedTouch™, remove the software To remove the SpeedTouch<sup>™</sup>, you do not just disconnect it, you also need to remove the software from your computer. Depending on your operating system, you will perform one of the following procedures:

- "To remove the SpeedTouch™ from Microsoft Windows" on page 33.
- " To remove the SpeedTouch™ from Mac OS X" on page 34.

To remove the SpeedTouch™ from Microsoft Windows

Proceed as follows:

- 1 Choose Start > Settings > Control Panel > Add or Remove Programs.
  - The Add or Remove Programs window appears.
- 2 Scroll through the list of **currently installed programs** until you see the name of your SpeedTouch<sup>™</sup>, and then select it.

| move Programs                                                                |                                                                                                    |                                                                                                    |
|------------------------------------------------------------------------------|----------------------------------------------------------------------------------------------------|----------------------------------------------------------------------------------------------------|
| Currently installed programs:                                                | es <u>S</u> ort by: Name                                                                                                    | <                                                                                                    |
| G Microsoft Office OneNote 2003                                              | Size                                                                                                    | 157,00MB 🔷                                                                                                    |
| B Microsoft Office Professional Edition 2003                                 | Size                                                                                                    | 675,00MB                                                                                                    |
| B Microsoft Office Project Professional 2003                                 | Size                                                                                                    | 241,00MB                                                                                                    |
| 🔡 Microsoft Office Visio Professional 2003                                   | Size                                                                                                    | 382,00MB                                                                                                    |
| 🅀 Microsoft Visual Studio 6.0 Enterprise Edition                             | Size                                                                                                    | 373,00MB                                                                                                    |
| Microsoft Web Publishing Wizard 1.53                                         | Size                                                                                                    | 0,14MB                                                                                                    |
| 🍠 Microsoft Windows Journal Viewer                                           | Size                                                                                                    | 3,62MB                                                                                                    |
| A PowerDVD                                                                   | Size                                                                                                    | 13,01MB                                                                                                    |
| Q QuickTime                                                                  | Size                                                                                                    | 2,67MB                                                                                                    |
| FpeedTouch 330                                                               | Size                                                                                                    | <u>19,86MB</u>                                                                                                    |
|                                                                              | Used                                                                                                    | occasionally                                                                                                    |
|                                                                              | Last Used On                                                                                                    | 30/09/2005                                                                                                    |
| To change this program or remove it from your computer, click Change/Remove. | Chang                                                                                                    | ge/Remove                                                                                                    |
|                                                                              |                                                                                                    | ~                                                                                                    |
|                                                                              | Currently installed programs:       Show updat         Image: Microsoft Office OneNote 2003       Microsoft Office Professional Edition 2003         Microsoft Office Professional Edition 2003       Microsoft Office Professional 2003         Microsoft Office Visio Professional 2003       Microsoft Office Visio Professional 2003         Microsoft Visual Studio 6.0 Enterprise Edition       Microsoft Windows Journal Viewer         PowerDVD       QuickTime         SpeedTouch 330       To change this program or remove it from your computer, click Change/Remove. | Currently installed programs:       Show upgates       Sort by:       Name         Image: Show upgates       Sort by:       Name         Image: Show upgates       Sort by:       Name         Image: Show upgates       Sort by:       Name         Image: Show upgates       Sort by:       Name         Image: Show upgates       Sort by:       Name         Image: Show upgates       Sort by:       Name         Image: Show upgates       Sort by:       Sort by:         Image: Show upgates       Sort by:       Sort by:         Image: Show upgates       Sort by:       Sort by:         Image: Show upgates       Sort by:       Sort by:         Image: Show upgates       Sort by:       Sort by:         Image: Show upgates       Sort by:       Sort by:         Image: Show upgates       Sort by:       Sort by:         Image: Show upgates       Sort by:       Sort by:         Image: Show upgates       Sort by:       Sort by:         Image: Show upgates       Sort by:       Sort by:         Image: Show upgates       Sort by:       Sort by:         Image: Show upgates       Sort by:       Sort by:         Image: Show upgates       Sort by:       Sort by: |

3 Click Change/Remove.

The **SpeedTouch Home Install Wizard** removes the necessary files from your computer.

- 4 Follow the instructions on your screen.
- 5 Delete remaining SpeedTouch<sup>™</sup> shortcuts, if any, from your desktop or Quick Launch bar, e.g. the **Connect to My ISP** icon:

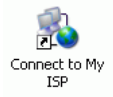

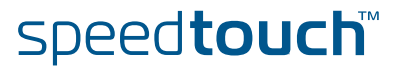

THOMSON

To remove the SpeedTouch™ from Mac OS X

Proceed as follows:

- 1 Insert the Setup CD into your computer's CD-ROM or DVD-ROM drive.
- 2 Double-click the file **Menu** on the Setup CD.
- 3 Choose your language.
- 4 In the SpeedTouch<sup>™</sup> CD Menu choose SpeedTouch 330 Maintenance > Remove my SpeedTouch 330.
- **5** Follow the instructions on your screen.

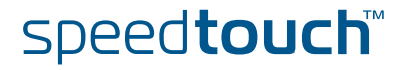

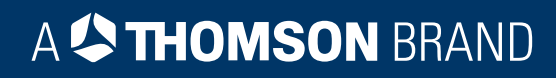

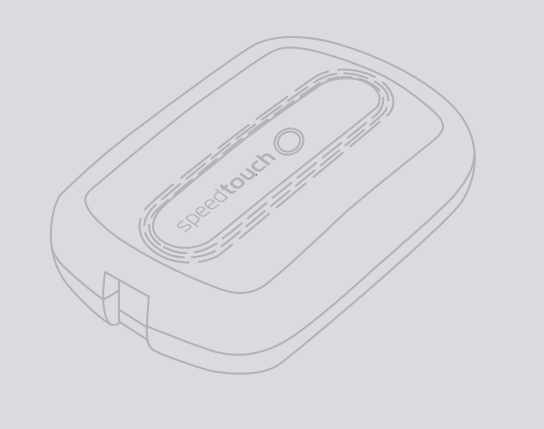

Need more help? Additional help is available online at www.speedtouch.com

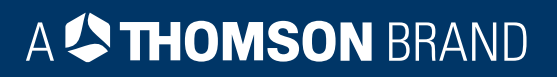